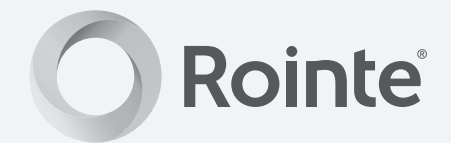

# Serie D con DELTA Ultimate

technology

radiador

## Manual de instrucciones

Montaje, instalación, puesta en marcha y funcionamiento

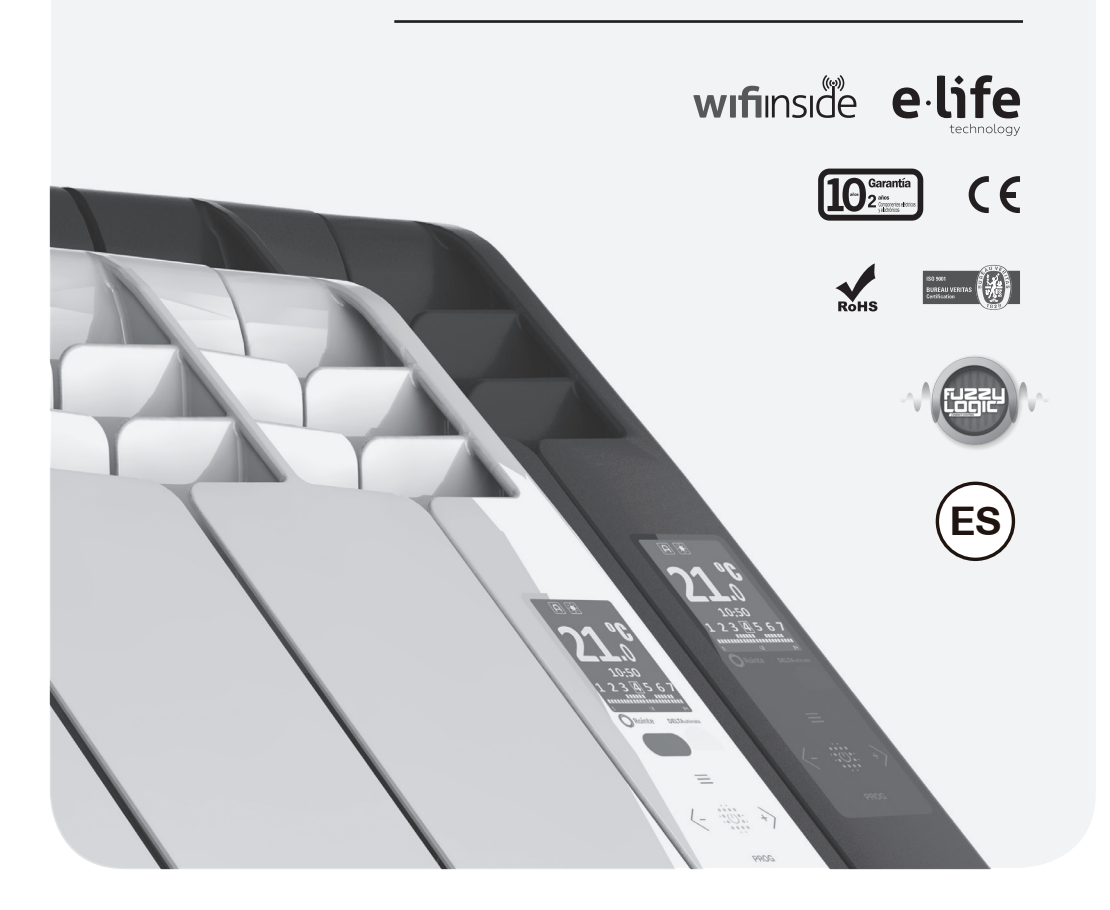

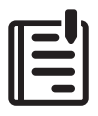

#### Muchas gracias.

Muchas gracias por confiar en los productos Rointe. Antes de comenzar a usar los radiadores eléctricos digitales de bajo consumo Serie D con DELTA Ultimate technology le recomendamos que lea con atención este manual, para poder obtener un correcto funcionamiento con las máximas garantías.

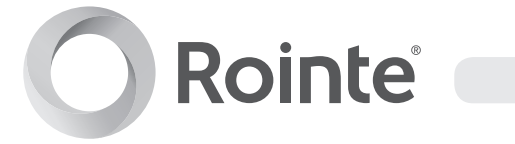

#### ÍNDICE DE CONTENIDOS

| 1. DESCRIPCIÓN DEL RADIADOR "SERIE D" | 4  |
|---------------------------------------|----|
| 1.1. Descripción del panel frontal    | 4  |
| 1.2. Encendido y apagado (stand-by)   | 8  |
| 1.3. Selección de temperatura         | 9  |
| 1.4. Bloqueo del panel de control     | 9  |
| 1.5. Ajustar día y hora               | 10 |
| 1.6. Menú principal                   | 11 |
| 1.7. Función Ventanas abiertas        | 26 |
|                                       |    |
| 2. COLOCACIÓN Y MONTAJE               | 27 |
| 2.1. Montaje                          | 27 |
| 2.2. Colocación de los anclajes       | 28 |
| 2.3. Colocación del radiador          | 29 |
|                                       |    |
| 3. MANTENIMIENTO Y LIMPIEZA           | 30 |
|                                       |    |
| (NORMATIVA UNE-EN 60335)              |    |
| 4.1. Precauciones de instalación      |    |
| 4.2. Precauciones de seguridad        |    |
|                                       |    |
| 5. GARANTÍA                           | 32 |

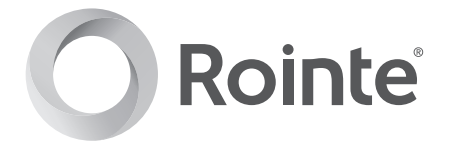

#### 1. DESCRIPCIÓN DEL RADIADOR "SERIE D"

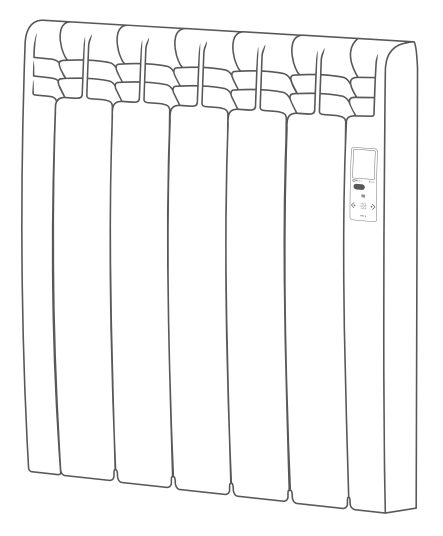

#### 1.1. Descripción del panel frontal

|                   | ICONO | INDICACIÓN                            |
|-------------------|-------|---------------------------------------|
|                   |       | On / Off - Aceptar                    |
| O Rointe D Series | <-    | Disminuir temperatura - Mover izq.    |
| _                 | +>    | Incrementar temperatura - Mover dch.  |
|                   | =     | Acceder/Volver al menú - Mover arriba |
|                   | PROG  | Acceso menú program Mover abajo       |
| FROG              |       |                                       |

#### 1.1.1. Partes de la pantalla TFT

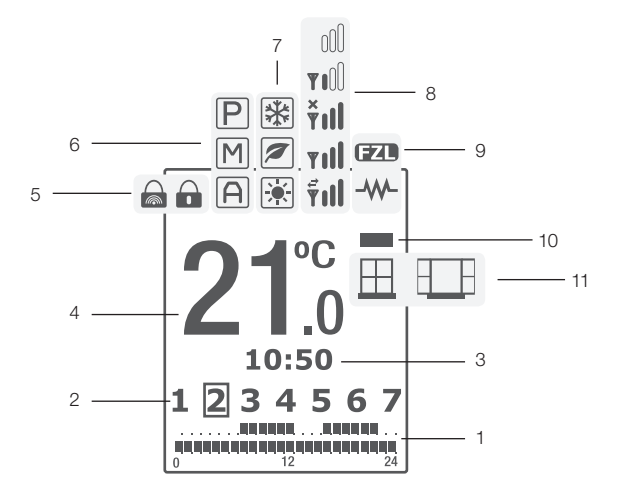

| NÚM. | INDICACIÓN                                |
|------|-------------------------------------------|
| 1    | Franja de programación - AUTO             |
| 2    | Días de la semana                         |
| 3    | Hora                                      |
| 4    | Temperatura de consigna                   |
| 5    | Bloqueo del panel de control              |
| 6    | Función manual / automática / hilo piloto |

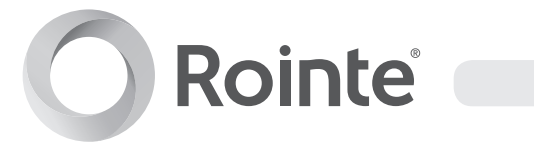

| 7  | Modo confort / económico / antihielo                          |
|----|---------------------------------------------------------------|
| 8  | Estado de conexión de red                                     |
| 9  | Radiador en consumo / Fuzzy Logic<br>Energy Control encendido |
| 10 | Indicador de consumo                                          |
| 11 | Función ventanas abiertas                                     |

| ICO.     | INDICACIÓN                                                    |
|----------|---------------------------------------------------------------|
| <u> </u> | Función ventanas abiertas activa - sin detección              |
|          | Función ventanas abiertas activa - con detección              |
| -        | Indicador de consumo - verde - amarillo - rojo                |
|          | Radiador en consumo                                           |
| (FZD)    | Fuzzy Logic Energy Control activo                             |
| รึงป     | Conectado al servidor y al router<br>- enviando y recibiendo. |
| Yıll     | Conectado al servidor y al router<br>- señal de red máxima.   |

### Serie D con DELTA Ultimate technology

| <b>¥ I</b> Û | Conectado al servidor y al router<br>- señal de red mínima.                                             |
|--------------|----------------------------------------------------------------------------------------------------|
| Ťıll         | No conectado al servidor o a<br>Internet. Conectado al router.                                          |
| 000          | No conectado al servidor. No conectado al router.                                                       |
|              | Modo confort activo.                                                                                    |
|              | Modo eco activo.                                                                                        |
| *            | Modo antihielo activo.                                                                                  |
| A            | Función Automático activo.                                                                              |
| Μ            | Función Manual activo.                                                                                  |
| P            | Función Control por hilo piloto activo. No disponible en España. Sólo bajo demanda                      |
| <u>A.</u>    | Función Automático activo en modo USUARIO.                                                              |
| M            | Función Manual activo en modo USUARIO.                                                                  |
| P <u></u>    | Función Control por hilo piloto activo en modo<br>USUARIO. 🖄 No disponible en España. Sólo bajo demanda |
|              | Bloqueado a través del panel de control del radiador.                                                   |
|              | Bloqueo remoto. Bloqueado a través del mando<br>AIR Control o la app Rointe Connect.                    |

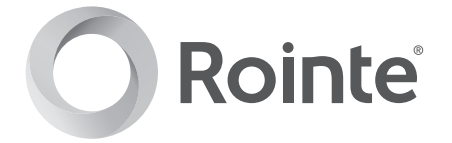

#### 1.2. Encendido y apagado (stand-by)

| La tecla 🏥 apaga o enciende el radiador Serie<br>D. Al encender el radiador aparecerá la siguiente<br>imagen de bienvenida en la pantalla TFT. | <b>O</b> Rointe<br>DELTA Ultimate                |
|----------------------------------------------------------------------------------------------------|--------------------------------------------------|
| Pasados 5 segundos, se visualizará la pantalla<br>principal de temperatura.                                                                    | M 	€ TIL →<br><b>21</b> °C −<br>10:50<br>1234567 |
| Si estando encendido se pulsa de nuevo la tecla<br>;;;;;;,el radiador pasará al modo "Stand By",<br>apareciendo la palabra "STAND BY".         | STAND-BY                                         |
| Pasados 5 segundos aparecerá el logo de<br>Rointe.                                                                                             | Rointe                                           |

#### 1.3. Selección de temperatura

| Con las teclas <- o +> podemos cambiar la temperatura de consigna. Si la temperatura de la estancia es inferior a la seleccionada, el radiador entra en consumo, apareciendo el símbolo    | A → T → T → T → T → T → T → T → T →                     |
|----------------------------------------------------------------------------------------------------|---------------------------------------------------------|
| Cuando la tecnología Fuzzy Logic Enery Control<br>entre en funcionamiento, el logo <b>E20</b> aparecerá<br>en la pantalla en el lugar donde se encontraba<br>el símbolo resistencia activa | A A ★ full E23 A OC → 10:50 1 2 3 4 5 6 7 1 2 3 4 5 6 7 |

#### 1.4. Bloqueo del panel de control

Es posible bloquear el producto desde el propio radiador, o remotamente desde la aplicación Rointe Connect o desde el mando a distancia AIR Control.

Desde el propio producto, pulsando simultáneamente durante 3 segundos los botones <- y +> bloqueamos el teclado encendiéndose el icono de bloqueo de teclado •.

Al pulsar cualquier tecla aparecerá en la pantalla la imagen de la derecha. Para desbloquear, pulsaremos de nuevo las teclas <- y +> durante 3 segundos.

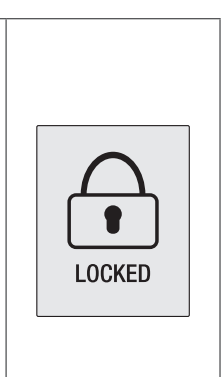

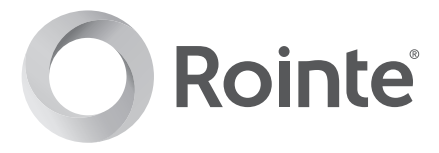

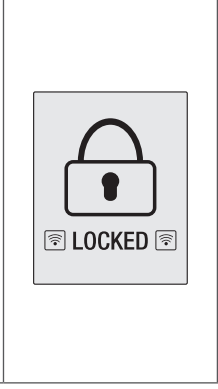

#### 1.5. Ajustar día y hora

Es posible cambiar la hora del radiador desde el panel de control, pero es preferible esperar a la sincronización automática una vez se empareje con la aplicación Rointe Connect y el producto esté conectado a los servidores de E·life Technology.

En este punto, explicamos como cambiar la hora desde el propio panel.

Pulsando el botón menú  $\equiv$ , accedemos al menú principal. Usando los botones  $\langle -y \rangle$  seleccionaremos el submenú de configuración  $\mathcal{K}$ , pulsando  $\cong$  para acceder.

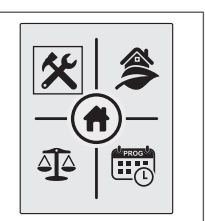

En el submenú de configuración usa los botones  $\langle -y \rangle$  para seleccionar la opción reloj  $\bigotimes y$  pulsa  $\bigotimes$  para acceder.

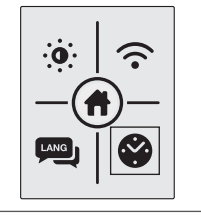

| Pulsando sucesivamente el botón ﷺ, las horas,<br>minutos y días parpadearán en función al<br>numero de pulsaciones efectuadas (1 para hora,<br>2 para minutos y 3 para día de la semana). | SET TIME<br>10:50 |
|----------------------------------------------------------------------------------------------------|-------------------|
| Pulsando los botones <- y +> modificamos el valor en cada caso. Confirmaremos pulsando el botón :                                                                                         | 1234567           |

Para salir del ajuste de día y hora, espera 30 segundos o pulsa después de la selección de día de la semana.

#### 1.6. Menú principal

Para acceder al menú principal de tu radiador Serie D pulsa el botón  $\equiv$ . Para movernos por las distintas opciones del menu utilizaremos los botones  $\langle -y \rangle$ .

El submenu seleccionado aparecerá resaltado con un marco. Los siguientes iconos permiten acceder a los distintos submenús que se explican a continuación:

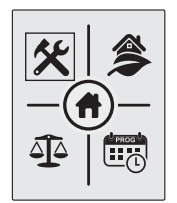

| *             | <b>A</b> | 4 <u>1</u> 4          |              |
|---------------|----------|-----------------------|--------------|
| Submenú       | Submenú  | Función de equilibrio | Submenú      |
| configuración | energía  |                       | programación |

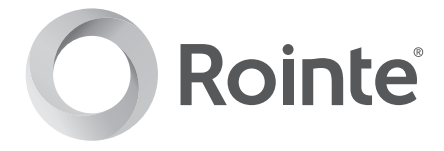

#### 1.6.1. Submenú de configuración

El submenú configuración ajusta cuatro parámetros técnicos de tu producto. Para acceder, seleccionaremos el icono  $\bigstar$  del menu principal. Aparecerá la pantalla de la derecha y podremos movernos por las distintas opciones del submenu utilizando los botones  $\langle -y \rangle$ . Los siguientes iconos permiten acceder a los distintos submenús que se explican a continuación:

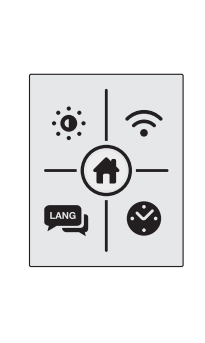

| . <b>.</b> . | ((•         | LANG   | Ŷ          |
|--------------|-------------|--------|------------|
| lluminación  | Parámetros  | Idioma | Ajuste de  |
| de pantalla  | de Internet |        | día y hora |

• Función iluminación de pantalla

Esta función permite cambiar el brillo de la pantalla para los modos STAND-BY y ACTIVO (ON). Con los botones  $\equiv$  y prog intercambiamos entre las dos opciones.

Con los botones <- y +> podemos aumentar o reducir el valor de iluminación.

El cursor indica la intensidad de iluminación seleccionada dentro del rango. Una vez terminado pulsaremos 🔅 para confirmar y salir.

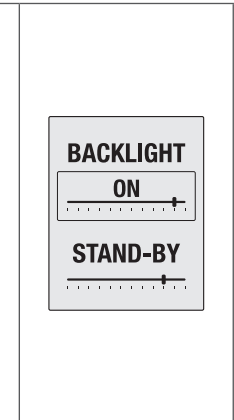

#### • Parámetros de Red ᅙ

Esta opción prepara el producto para realizar el modo EMPAREJAMIENTO, creando una red propia a la cual nos conectaremos para la correcta configuración del mismo. Para acceder, pulsa en la opción parámetros de red NET: ROR 0001 PIN: 12345678 <u>?</u> En la siguiente pantalla aparecerán los datos de 0000000000000 la red creada, nombre de la red Wi-Fi (NET:) y 000000000000 contraseña (PIN:). Pulsando el botón  $\equiv$  saldremos del modo EMPAREJAMIENTO, volviendo a la pantalla principal.

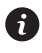

# Empareja tu producto con la app Rointe Connect

Para emparejar correctamente tu/s producto/s Rointe Serie D con tu red Wi-Fi local, sigue las instrucciones indicadas en el documento adjunto "Sistema de calefacción Serie D. Guía rápida de configuración".

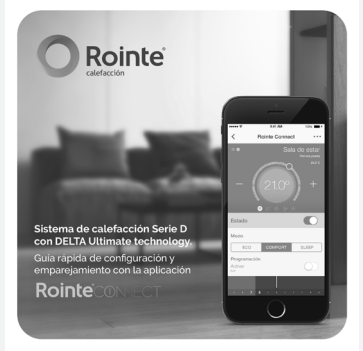

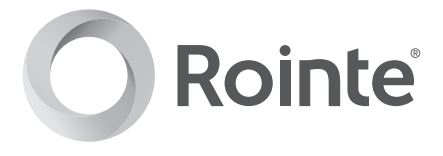

• Idioma

Esta función nos permite seleccionar el idioma preferido para comunicarnos con el producto. Con los botones  $\equiv$  y prog selecciona el idioma y pulsa para confirmar el idioma subrayado.

IDIOMA English Français Español Português

SET TIME

10:50

1234567

• Ajuste de día y hora 🏵

Esta función ajusta la hora, los minutos y el día de la semana desde el propio producto. Para ajustar la hora y el día dirígete a la sección 1.5.

#### 1.6.2. Submenú de energía

El submenú energía, da acceso a las funciones relacionadas con la gestión energética del producto. Selecciona mediante las teclas <- y +> el icono 🏂 del menú principal. Pulsa 🎬 para acceder a esta pantalla. Los siguientes iconos permiten acceder a los distintos submenús:

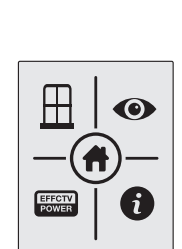

| $\blacksquare$                  | Ø                                                         | EFFCTV<br>POWER                          | 0           |  |
|---------------------------------|-----------------------------------------------------------|------------------------------------------|-------------|--|
| Función<br>Ventanas<br>Abiertas | Función<br>Rointe Eye<br>Detect<br>(sólo bajo<br>demanda) | Visualización<br>de Potencia<br>Efectiva | Información |  |

• Función Ventanas Abiertas oxplus

Esta opción, permite activar o desactivar la función Ventanas Abiertas. Con los botones  $\equiv$  y prog, seleccionaremos ON para activar y OFF para desactivar. Una vez marcada la opción deseada pulsaremos para confirmar y salir. Para conocer más acerca de esta función, dirígete a la sección 1.7. del presente manual de usuario.

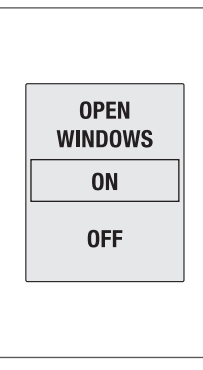

Esta función activa el modo antihielo a 7°C cuando el sensor de temperatura del radiador detecta una bajada de al menos 4°C en 30 minutos.

• Función Rointe Eye Detect 👁

6

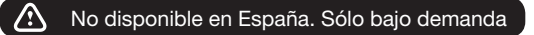

Esta función habilita o deshabilita el sensor de presencia y la función Rointe Eye Detect. Con los botones  $\equiv$  y proce, selecciona ON para activar y OFF para desactivar. Una vez marcada la opción deseada pulsa impara confirmar y salir a la pantalla principal de temperatura.

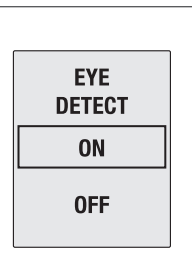

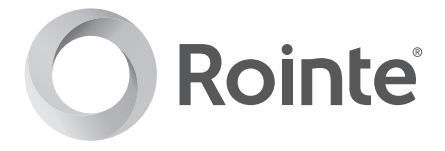

#### • Visualización de Potencia Efectiva

Esta opción muestra en la pantalla principal del producto el tiempo de funcionamiento y el tiempo total durante el cual nuestro producto se encuentra conectado. Transcurridos 6 segundos sin pulsar ningún botón, la pantalla mostrará la potencia nominal y la potencia efectiva del mismo.

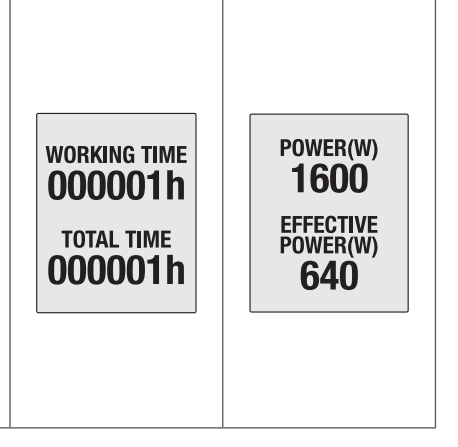

La potencia efectiva corresponde al valor de potencia nominal que realmente nuestro producto consume durante los periodos de funcionamiento.

#### Información

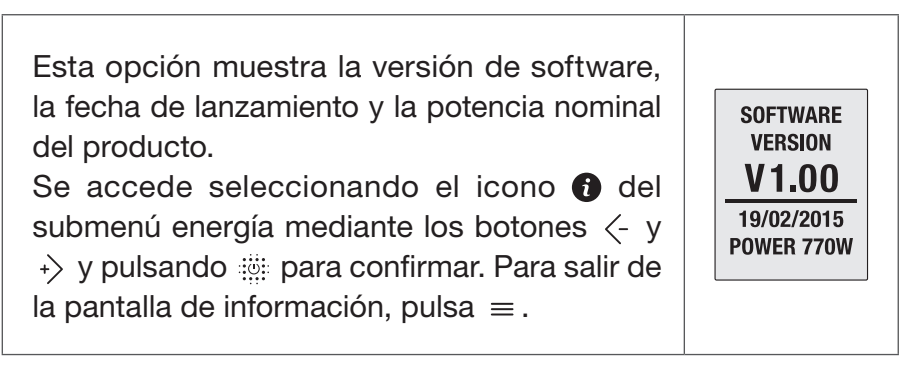

f)

#### Serie D con DELTA Ultimate technology

| Pulsando $\frac{1}{1000}$ , la pantalla muestra el estado de<br>la conexión Wi-Fi, el tipo de conexión, la<br>dirección IP, la máscara de subred y puerta de<br>enlace. Para salir de la pantalla de información,<br>pulsa $\equiv$ . | WIFI STATUS<br>dhcp:assigned<br>IP, NM, GW:<br>XXX.XXX.XXXX<br>XXX.XXX.XXXX<br>XXX.XXX.XXXX<br>XXX.XXXXXX |
|----------------------------------------------------------------------------------------------------|----------------------------------------------------------------------------------------------------|
| Pulsando $i$ de nuevo, podemos conocer la dirección MAC y RSSI, potencia de señal que se mide en dbm. Para salir de la pantalla de información, pulsa $\equiv$ .                                                                      | WIFI STATUS<br>MAC:<br>0 :50:93<br>C4:03:F6<br>RSSI:-70                                                   |

#### 1.6.3. Submenú Equilibrio 🍄

El submenú equilibrio obliga al radiador a trabajar en función Manual con una temperatura constante de 19 °C. Accedemos seleccionando desde el menú principal el icono equilibrio  $\Delta p$  usando las teclas  $\langle -y \rangle$ .

Confirmaremos mediate una pulsación de la tecla :::.Una vez pulsado, el radiador vuelve a la pantalla principal, con la temperatura establecida en 19°C y el icono función Manual encendido.

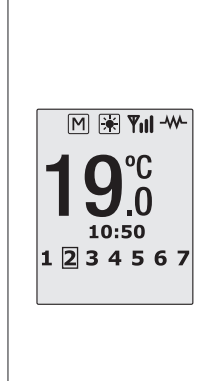

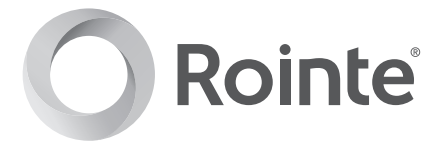

#### 1.6.4. Submenú Programación

En este apartado explicamos los aspectos relacionados con el funcionamiento del radiador en sus distintas funciones y modos.

#### ¿Qué son las funciones Manual, Automático e Hilo Piloto?

#### Función Manual

Esta función permite intercambiar entre los modos de trabajo confort eco y antihielo, modificando la temperatura como se indicó en el punto 1.3.

#### Función Automático

Esta función activa la programación que tenga grabada el radiador.

Función Hilo Piloto 🙆 No disponible en España. Sólo bajo demanda

Esta función permite controlar el radiador desde una central externa.

#### ¿Qué son los modos Confort, Eco y Antihielo?

Los modos representan los diferentes rangos de temperatura establecida sobre los que trabaja el producto.

| lcono | Modo      | Rango de temperaturas |
|-------|-----------|-----------------------|
| *     | Confort   | De 19°C a 30°C        |
| 1     | Eco       | De 7,5°C a 18,5°C     |
| *     | Antihielo | 7°C                   |

6

i

#### Serie D con DELTA Ultimate technology

El submenú programación da acceso a las funciones relacionadas con la programación del producto. Accederemos seleccionando el icono il del menú principal. Los iconos que se exponen más abajo, permiten acceder a los distintos submenús que se explican a continuación:

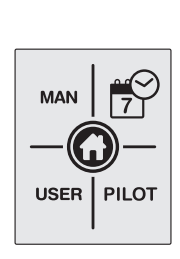

| man / auto                          |                          | USER            | PILOT                                         |
|-------------------------------------|--------------------------|-----------------|-----------------------------------------------|
| Funciones<br>Manual /<br>Automático | Comenzar<br>programación | Modo<br>Usuario | Modo Hilo<br>Piloto<br>(sólo bajo<br>demanda) |

#### • Funciones Manual / Automático MAN/AUTO

6

| Pulsa el botón 🏥 para            | MAN 7                | AUTO          |
|----------------------------------|----------------------|---------------|
| intercambiar entre las funciones | 7                    | 7             |
| Manual y Automático.             | USER PILOT           | USER PILOT    |
| En la pantalla principal         | <b>C</b>             | € M € fill    |
| aparecerá el símbolo A para la   | <b>21</b> ,0         | 21,0          |
| función Automático y el símbolo  | 10:50                | 10:50         |
| M para la función Manual.        | 1 <b>2</b> 3 4 5 6 7 | 1 ≥ 3 4 5 6 7 |

La función Automático activa la programación establecida en el producto.

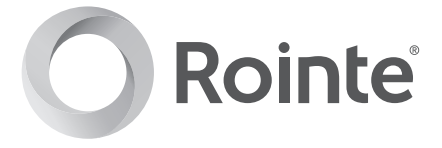

Comenzar programación

Para comenzar la programación pulsa sobre el icono  $\xrightarrow{\oplus}$  usando los botones  $\langle -y \rangle + \rangle y$  confirmado mediante la tecla  $\xrightarrow{\oplus}$ .

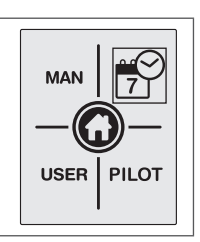

| ●●● Seleccionar temperatura CONFORT                                                                                                    |                             |
|----------------------------------------------------------------------------------------------------|-----------------------------|
| Selecciona la temperatura CONFORT entre 19°C<br>y 30°C usando los botones <- y +>. El símbolo                                                                                                    | <b>21</b> .°° <sup>−</sup>  |
| ●2●● Seleccionar temperatura ECO                                                                                                    |                             |
| Continúa para seleccionar la temperatura ECO<br>entre 7.5°C y 18.5°C. El símbolo 🕢 y la<br>temperatura parpadearán. Pulsa 🔅 para<br>confirmar.                                                                                                    | <b>17</b> <sup>°°</sup>     |
| ●●③● Seleccionar DÍAS                                                                                                    |                             |
| Después de pulsar el botón ﷺ, los números de<br>la semana parpadearán mostrando los días<br>como DAY 1, DAY 2 Avanzamos y retrocedemos<br>entre los diferentes días con los botones <- y<br>+>. Pulsamos ﷺ para seleccionar el/los día/s<br>que queremos que compartan la misma<br>programación. | A<br>DAY 1<br>1 2 3 4 5 6 7 |

#### Asignar modo a cada HORA

Para acceder a la programación de las horas de los días seleccionados, pulsaremos +> hasta pasar el día número 7.

Podemos movernos entre las distintas horas con los botones  $\langle -y \rangle$ . Las horas se mostrarán como (0h, 1h, 2h,...).

Con el botón intercambiar, para cada hora, entre modos: CONFORT, ECO u OFF.

Una vez programadas las horas de los días seleccionados, pulsaremos  $\equiv$  o esperaremos 30 segundos sin pulsar ningún botón.

Para realizar otro tipo de programación diferente, procederemos nuevamente tal cual hemos explicado anteriormente en este mismo punto.

Modo Usuario USER

•••4

Para iniciar la configuración del modo Usuario, seleccionaremos el icono user del menu usando los botones  $\langle -y \rangle$  confirmando con una breve pulsación sobre la tecla ......

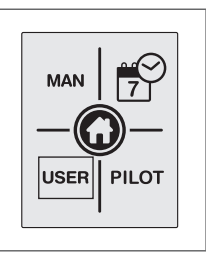

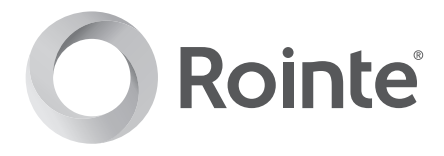

#### Modo USUARIO

A

Permite al usuario establecer un rango limitado de temperaturas de trabajo (temperatura máxima y mínima).

Mediante un código de 4 dígitos se accede a un menú donde podemos activar o desactivar esta función, cambiar la contraseña y fijar una temperatura límte máxima y mínima de trabajo para el producto.

Cuando el producto se encuentre trabajando bajo esta función, aparecerá uno de los siguientes iconos en la pantalla principal AM P, según se encuentre el producto en función Automático, Manual o Hilo Piloto.

Introduzca el PIN para acceder. Por defecto el número a introducir es **0000**.

Selecciona los números usando los botones <- y +> y confirma pulsando ::: Para acceder pulsa OK.

Si el pin es incorrecto, aparecerá la pantalla INCORRECT PIN.

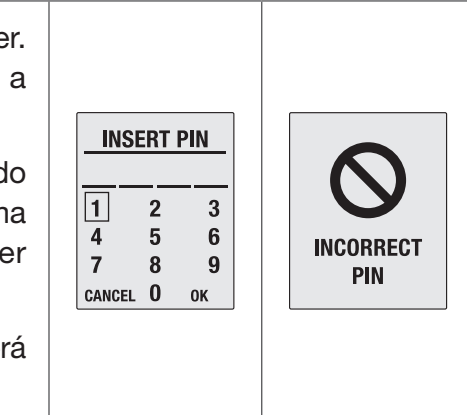

#### Serie D con **DELTA Ultimate** technology

Si el PIN es correcto, accederemos a la pantalla prinicipal de configuración básica del modo Usuario.

Los siguientes iconos permiten acceder a los distintos submenús que se explican a continuación:

|                                        | ****                 | *<br>•                             |                                    |  |
|----------------------------------------|----------------------|------------------------------------|------------------------------------|--|
| Activar/<br>desactivar<br>Modo usuario | Cambiar<br>cotraseña | Límite de<br>temperatura<br>máxima | Límite de<br>temperatura<br>mínima |  |

Activar Modo Usuario

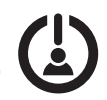

| Permite activar o desactivar el Modo Usuario.                                                                                 | USER                   |
|----------------------------------------------------------------------------------------------------|------------------------|
| Con las teclas $\equiv$ y prog selecciona ON para activar y OFF para desactivar.                                              | FUNCTION               |
| Una vez marcada la opción deseada, pulsa 🎬<br>para confirmar y salir.                                                         | OFF                    |
| En la parte superior de la pantalla principal aparecerá el icono 🗛 para función Automático, Manual.                           | € 1 °C -               |
| En el caso en que nos encontremos en función<br>de control por Hilo Piloto, aparecerá en la<br>pantalla principal el icono P. | 10:50<br>1 2 3 4 5 6 7 |

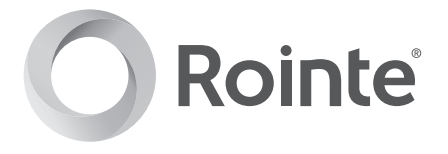

Cambiar contraseña \*\*\*\*\*

Permite cambiar la contraseña para acceder al modo Usuario. Selecciona los números del nuevo PIN usando los botones  $\equiv$ , PROG,  $\langle - v \rangle$  + $\rangle$ .

Una vez realizado el proceso, aceptaremos pulsando OK, apareciendo la pantalla PIN CHANGED para confirmar el cambio.

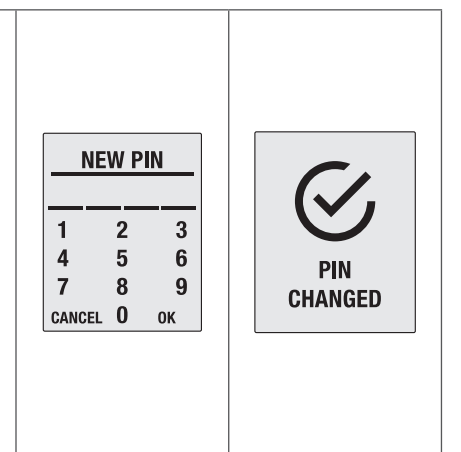

• Límite de temperatura máxima

\* ▲ 1

Permite modificar la temperatura máxima de trabajo del radiador. Con los botones <- y +> podemos aumentar o reducir la temperatura entre los 19°C y 30°C. Una vez seleccionado el valor deseado, pulsa impara salir. UPPER TEMPERATURE LIMIT 22.0°C • Límite de temperatura mínima

Permite modificar la temperatura mínima de trabajo del radiador. Con los botones  $\langle -y + \rangle$  podemos aumentar o reducir la temperatura entre los 7,5°C y 18,5°C. Una vez seleccionado el valor deseado, pulsa i para salir.

LOWER TEMPERATURE LIMIT **10.0°C** 

Para salir, pulsaremos el botón  $\equiv$  o esperaremos 30 segundos.

• Función Hilo Piloto Pilot

No disponible en España. Sólo bajo demanda

Activa o desactiva la función de control por Hilo Piloto. Con las teclas  $\equiv$  y prog, seleccionaremos ON para activar y OFF para desactivar. Pulsamos  $\implies$  para confirmar y salir. En la pantalla principal aparecerá P.

## 6

#### ATENCIÓN!

La función Hilo Piloto permite controlar tu calefacción únicamente a través del programador por hilo piloto y no mediante la App Rointe Connect.

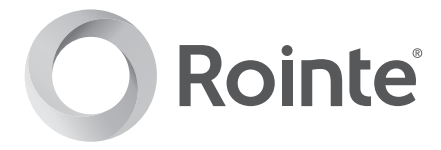

#### 1.7. Función Ventanas abiertas

Esta función se activa cuando la temperatura leída por la sonda del radiador detecta un descenso de 4°C respecto a la temperatura de consigna en un intervalo de tiempo de media hora.

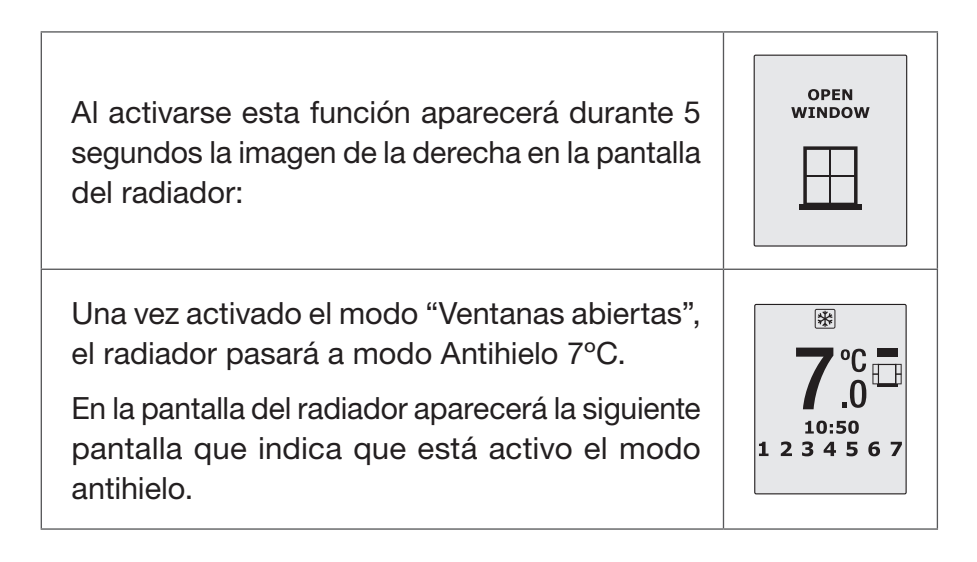

El modo estará activo durante un periodo de 2 horas. Durante este tiempo, si se pulsa la tecla 🔅 el radiador se apagará.

Pulsando de nuevo la tecla (), el radiador se encenderá sin la función "Ventanas Abiertas" activa.

#### 2. COLOCACIÓN Y MONTAJE

El radiador nunca debe ser colocado justo por debajo de una toma de corriente. En los cuartos de baño, el radiador nunca debe ser instalado de tal forma que los interruptores y otros dispositivos de control puedan ser tocados por una persona que se encuentre en la bañera o ducha.

#### 2.1. Montaje

El radiador, funciona a través de la convección natural del aire (Figura 1). Para conseguir un perfecto rendimiento y una homogénea distribución del calor, la parte inferior del radiador, una vez instalado en la pared, deberá quedar a una distancia mínima del suelo de 10 a 12 cm, y a un máximo de 30 cm. Lateral y superiormente, deberá quedar a una distancia mínima de 10 a 12 cm de cualquier pared u obra, para que éste caliente adecuadamente (Figura 2).

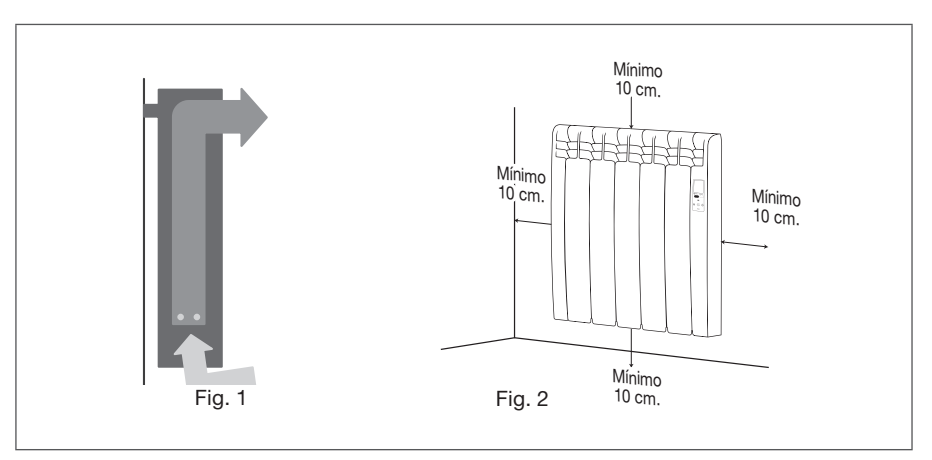

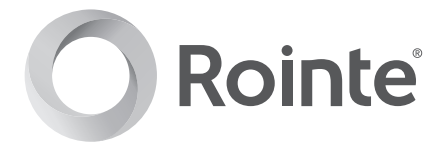

#### 2.2. Colocación de los anclajes

En el embalaje se encuentra un kit de sujeción compuesto por 2 o 3 soportes superiores (según modelo) y 1 soporte inferior. Para una correcta instalación del radiador, sigue las medidas establecidas (en mm) en la siguiente plantilla de instalación según modelo:

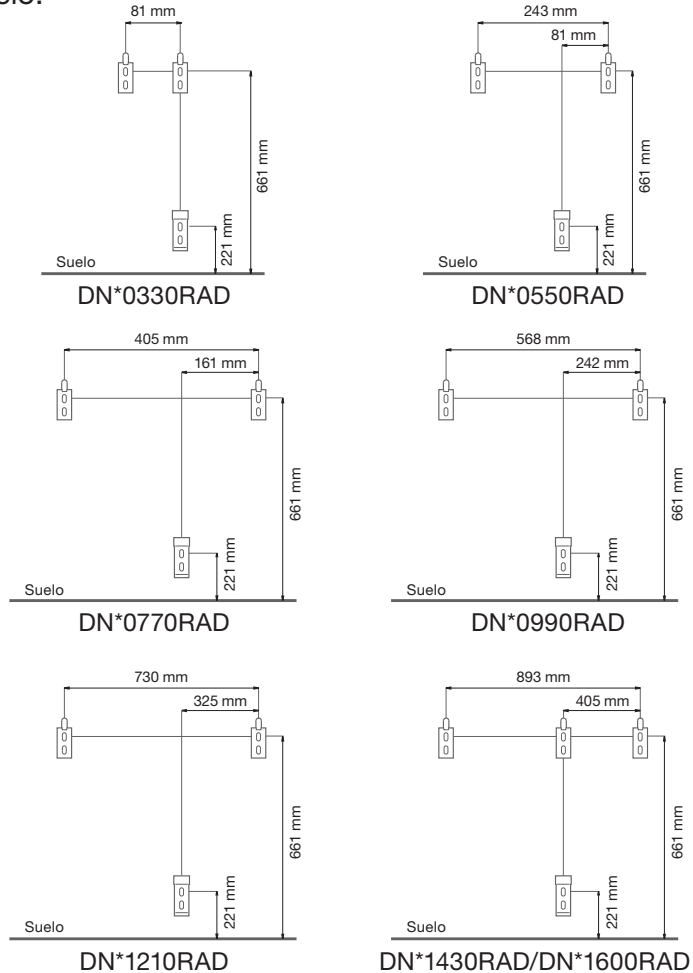

#### 2.3. Colocación del radiador

Sigue los siguientes pasos para instalar correctamente el radiador:

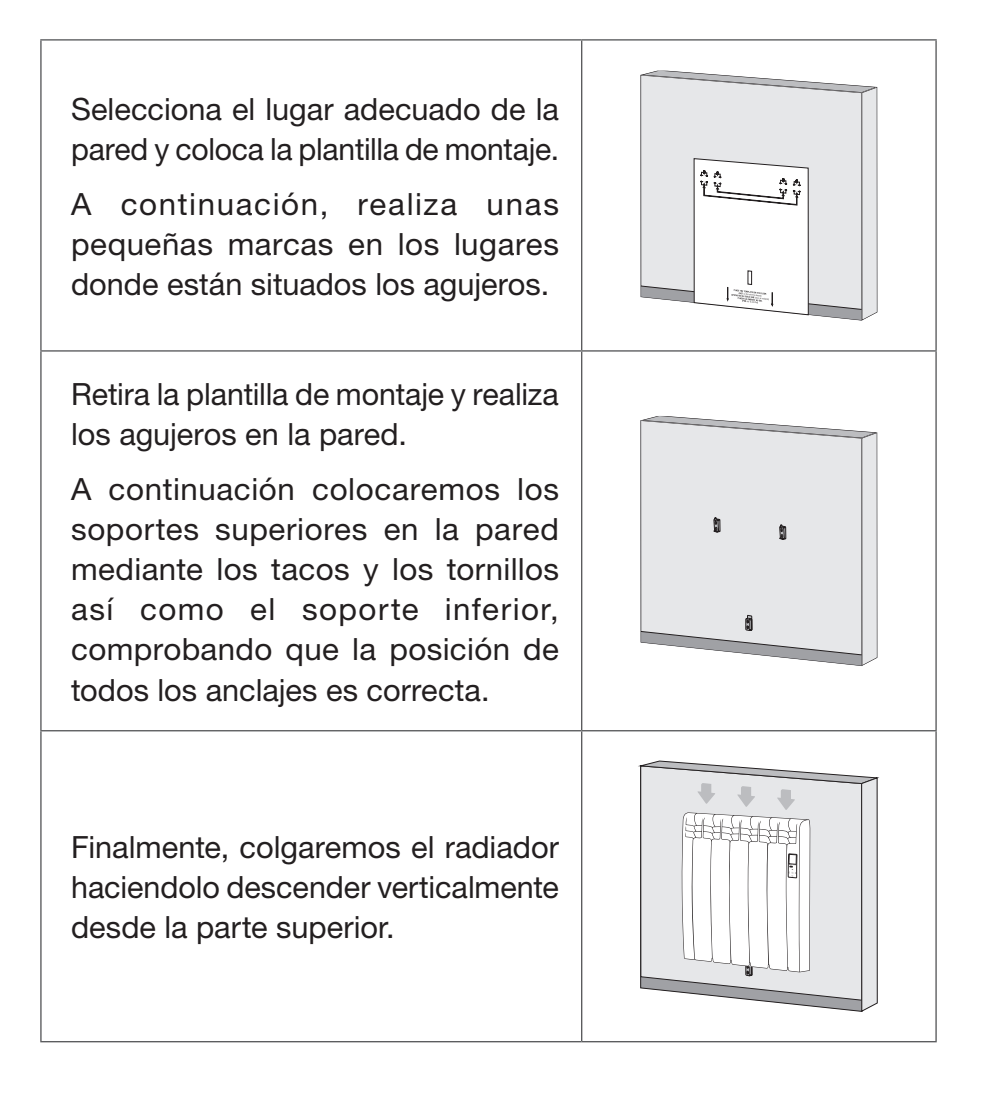

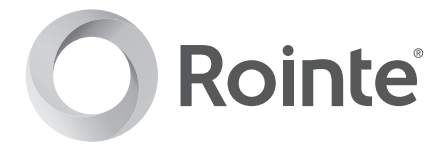

#### 3. MANTENIMIENTO Y LIMPIEZA

El radiador no necesita ningún tipo de mantenimiento. Recomendamos la limpieza de todo el producto (parte trasera, inferior del radiador, aletas superiores, etc.) No utilice ningún producto abrasivo en el aluminio, límpielo con un paño húmedo y jabón pH neutro y la pantalla con un paño seco.

#### 4. PRECAUCIONES DE INSTALACIÓN Y SEGURIDAD (NORMATIVA UNE-EN 60335)

Antes de poner en marcha el radiador, lea las "precauciones de instalación y seguridad" detalladamente, para asegurar así el perfecto funcionamiento del radiador.

#### 4.1. Precauciones de instalación

El radiador está diseñado para su uso doméstico o residencial. Se recomienda que el radiador sea instalado por un distribuidor o por un profesional homologado. Asegúrese de que el radiador esté conectado correctamente a 220V - 230V, y con toma de tierra.

#### 4.2. Precauciones de seguridad

Este aparato puede ser utilizado por niños de edad no inferior a los 8 años y por personas con capacidades físicas, sensoriales o mentales reducidas, o con experiencia y conocimientos insuficientes, siempre que estén atentamente vigiladas o instruidas sobre la manera de utilizar de forma segura el aparato o sobre los peligros que ello comporta. Asegúrese de que los niños no jueguen con el aparato. La limpieza y el mantenimiento del usuario pueden ser realizados también por niños de, al menos, 8 años, siempre que estén vigilados. Tenga siempre el aparato y el cable alejados del alcance de los niños de edad inferior a 8 años. Este radiador de calefacción se rellena con una cantidad precisa de aceite especial que no necesita mantenimiento. Las reparaciones que necesitan la apertura del depósito de aceite no deberán efectuarse más que por ROINTE o su servicio posventa. Las reglamentaciones concernientes a la eliminación del aceite después de que el aparato calefactor sea desechado deben ser respetadas. Si el cable de alimentación está dañado, debe ser reemplazado por el fabricante, su servicio posventa o personal cualificado para evitar daños. Este aparato no está destinado para ser utilizado por personas (incluidos niños) cuyas capacidades físicas, sensoriales o mentales estén reducidas, o carezcan de experiencia o conocimiento, salvo si han tenido supervisión o instrucciones relativas al uso del aparato por una persona responsable de su seguridad. Los niños deberían ser supervisados para asegurar que no juegan con el aparato.

Para evitar sobrecalentamientos, no cubrir el aparato de calefacción. No introduzca ningún tipo de objeto dentro de la entrada y salida de aire. No operar con las manos mojadas. No colocar elementos que contengan agua, tales como vasos, floreros, etc., sobre el radiador. No utilice insecticidas, pinturas o aerosoles sobre el radiador. No se siente en el radiador ni coloque nada delante de él.

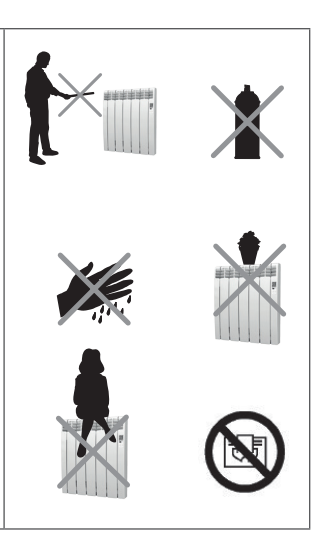

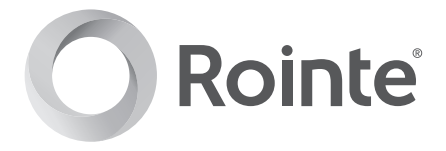

#### 5. GARANTÍA

En este apartado, se describen las condiciones de garantía que dispone el comprador al haber adquirido un nuevo radiador de la marca Rointe. Estas condiciones reúnen todos los derechos que tiene el comprador de acuerdo con la legislación nacional vigente, así como la garantía y los derechos adicionales que ofrece la marca Rointe.

**5.1.** Cualquier incidencia que detecte en su radiador Rointe, puede ser atendida por el vendedor del producto o de una forma más ágil **a través del propio fabricante**. Rointe, pone a su disposición un **TELÉFONO DE ASISTENCIA TÉCNICA 902 130 134** o el siguiente correo electrónico **sat@rointe.com**, donde le indicaremos los pasos a seguir para solucionar dicha incidencia.

Necesitará la referencia de producto (ubicada en la etiqueta de características del producto), número de serie, fecha de compra y la naturaleza del fallo al contactar con nosotros para mejorar la garantía. Además adjuntar una copia de la factura de compra del producto.

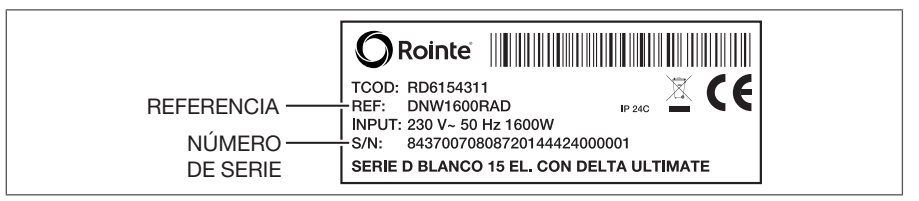

**5.2.** ROINTE garantiza que este producto no presenta ningún defecto material, de diseño o de fabricación en el momento de su adquisición original y durante un periodo de 120 meses en aluminio y estanqueidad y 24 meses en componentes eléctricos y electrónicos.

**5.3.** Si durante el periodo de garantía el radiador no funciona correctamente con un uso normal, y sea fallo de diseño, de los materiales o de fabricación, ROINTE, reparará o sustituirá el radiador, según estime oportuno, según términos y condiciones establecidos a continuación:

5.3.1. La garantía sólo se facilita si presenta el certificado de garantía original emitido por el establecimiento vendedor y cuando la citada garantía este correctamente rellena incluyendo referencia de producto, número de serie, fecha de compra y sello del vendedor. ROINTE se reserva el derecho de rechazar el servicio de garantía cuando esta información haya sido retirada o rectificada tras la compra original del producto.

5.3.2. La garantía tan solo se aplica a los casos relativos a defectos de material, diseño o defecto de fabricación, en ningún caso cubre daños del radiador por los siguientes motivos:

a) Uso incorrecto del producto, para otros fines que los normales o por no respetar las instrucciones de uso y mantenimiento dadas por Rointe, así como la instalación o el uso del producto de alguna forma que incumpla los estándares técnicos de seguridad vigentes. Los daños por corrosión al exponer directamente el producto al agua salada quedan excluidos de la garantía. Cuando la instalación se realice a una distancia no superior a 200 m de la costa, el periodo de garantía por daños por corrosión se reduce a la mitad.

b) Reparaciones no autorizadas realizadas por personal no autorizado o la apertura del radiador por personas no autorizadas.
c) Accidentes imprevistos fuera del control de Rointe, como rayos, incendios, inundaciones, desordenes públicos, etc.

# 

5.3.3. Las reparaciones o sustituciones que contemplan esta garantía no permiten la extensión ni nuevo comienzo del período de garantía.

5.3.4. Las reparaciones o reemplazos cubiertos en esta garantía se deben hacer con unidades funcionalmente equivalentes. Las piezas defectuosas o piezas retiradas o reemplazadas pasarán a ser propiedad de ROINTE.

**5.4.** El servicio técnico de Rointe le podrá asesorar si necesita comprar algún repuesto fuera del periodo de garantía.

**5.5.** Esta garantía no afecta a los derechos legales del comprador previstos por la legislación nacional vigente, ni los derechos del comprador contra los del distribuidor o instalador que surjan a partir del contrato de compraventa.

**5.6.** En ausencia de una legislación nacional vigente aplicable, esta garantía será la única protección del comprador.

Rointe, sus oficinas y distribuidores e instaladores no se responsabilizarán de ningún tipo de daños, tanto fortuitos como accidentales, derivados de infringir cualquier norma implícita relacionada con este producto.

**5.7.** Revisa las condiciones de Licencia de Usuario Final (EULA) en el documento adjunto para estar informado acerca del acuerdo legal que aceptas cuando instalas un producto de calefacción Serie D con DELTA Ultimate technology.

Serie D con **DELTA Ultimate** technology

#### Normativa Europea (RAEE) 2012/19/UE 🗵

En base a la normativa europea 2012/19/UE de Residuos de Aparatos Eléctricos y Electrónicos (RAEE), dichos aparatos no pueden ser arrojados en los contenedores municipales habituales; tienen que ser recogidos selectivamente para optimizar la recuperación y reciclado de los componentes y materiales que los constituyen, y reducir el impacto en la salud humana y el medio ambiente. El símbolo del cubo de basura tachado sobre barra horizontal se marca sobre todos los productos ROINTE para recordar al consumidor la obligación de separarlos para la recogida selectiva. El consumidor debe contactar con la autoridad local o con el vendedor para informarse en relación a la correcta eliminación de su aparato.

| )F. PESO CON<br>T. EMBALAJE | .0 8,8 kg                              | .0 13,3 kg                             | .0 17,5 kg                             | .0 21,5 kg                             | .0 25,2 kg                             | .0 27 kg                               | .0 33,2 kg                             |
|-----------------------------|----------------------------------------|----------------------------------------|----------------------------------------|----------------------------------------|----------------------------------------|----------------------------------------|----------------------------------------|
| PRO<br>INS'<br>(mm          | 12                                     | 12                                     | 12                                     | 12                                     | 12                                     | 12                                     | 12                                     |
| PROF.<br>(mm)               | 67                                     | 67                                     | 67                                     | 67                                     | 97                                     | 67                                     | 97                                     |
| ANCHO<br>(mm)               | 350                                    | 510                                    | 675                                    | 835                                    | 992                                    | 1.160                                  | 1.320                                  |
| ALTO<br>(mm)                | 585                                    | 585                                    | 585                                    | 585                                    | 585                                    | 585                                    | 585                                    |
| TENSIÓN                     | 230V~                                  | 230V~                                  | 230V~                                  | 230V~                                  | 230V~                                  | 230V~                                  | 230V~                                  |
| POTENCIA                    | 330 W                                  | 550 W                                  | 770 W                                  | M 066                                  | 1.210 W                                | 1.430 W                                | 1.600 W                                |
| ELEM.                       | က                                      | ъ                                      | 7                                      | o                                      | 7                                      | 13                                     | 15                                     |
| MODELO                      | DNW0330RAD<br>DNB0330RAD<br>DNR0330RAD | DNW0550RAD<br>DNB0550RAD<br>DNR0550RAD | DNW0770RAD<br>DNB0770RAD<br>DNR0770RAD | DNW0990RAD<br>DNB0990RAD<br>DNR0990RAD | DNW1210RAD<br>DNB1210RAD<br>DNR1210RAD | DNW1430RAD<br>DNB1430RAD<br>DNR1430RAD | DNW1600RAD<br>DNB1600RAD<br>DNR1600RAD |

IP 24C

| 🔬 Cortar por la línea de puntos                                                                                                    |                                                                                                    |
|----------------------------------------------------------------------------------------------------|----------------------------------------------------------------------------------------------------|
| CERTIFICADO DE GARAN                                                                                                    | JTÍA Orinte                                                                                                    |
| En el supuesto de defecto en el producto dentr<br>solicitamos rellene el certificado de garantía siguier<br>de compra por correo electrónico a <b>sat@rointe.cor</b><br>TERMIC, S.L., C/E, Parcela 43, 30140 Santomera ( | o del periodo de garantía, para hacer efectiva ésta,<br>nte y nos lo remita sellado junto con copia de la factura<br>n o a la siguiente dirección postal: INDUSTRIAS ROYAL<br>Murcia). |
| CERTIFICADO DE GARANTÍA                                                                                                    |                                                                                                    |
| REFERENCIA:                                                                                                    | N° SERIE:                                                                                                    |
| USUARIO:                                                                                                    |                                                                                                    |
| DOMICILIO:                                                                                                    |                                                                                                    |
| POBLACIÓN:                                                                                                    | C.P.                                                                                                    |
| PROVINCIA:                                                                                                    | PAÍS:                                                                                                    |
| TELÉFONO:                                                                                                    | SELLO DEL ESTABLECIMIENTO VENDEDOR:                                                                                                    |
| CORREO ELECTRÓNICO:                                                                                                    |                                                                                                    |
|                                                                                                    | FECHA DE COMPRA:                                                                                                    |
| NOTA: Este certificado de garantía debe estar totalr                                                                                                    | nente cumplimentado para tener derecho a la garantía.                                                                                                    |
| )                                                                                                    | -                                                                                                    |

ł

no debe faltar la fecha de compra ni el sello del establecimiento vendedor. Adjuntar copia de la factura de compra o copia de la cédula de habitabilidad para obra nueva.

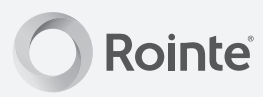

#### **ROINTE ESPAÑA Y PORTUGAL**

P.I. Vicente Antolinos C/ E, parc. 43, 30140 Santomera Murcia, España

T. 902 158 049 F. 968 277 125

Servicio de Atención Técnica T. 902 130 134

sat@rointe.com www.rointe.com

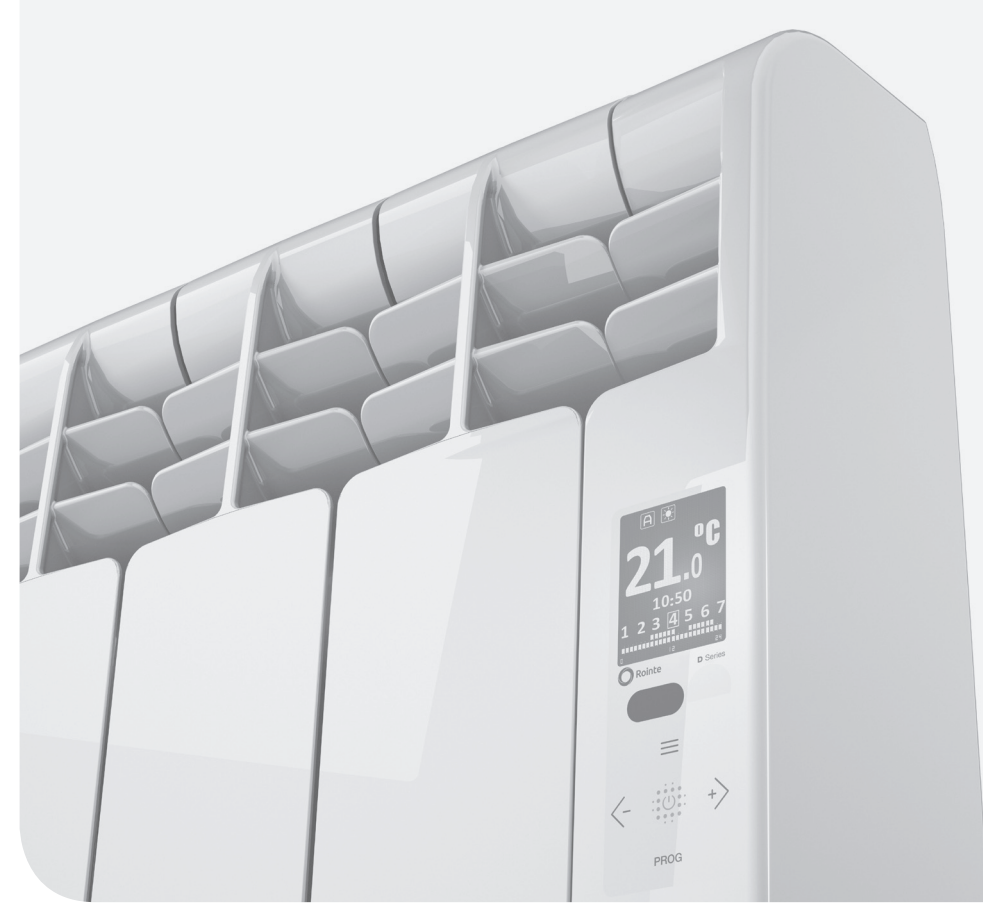

MDRN16V1-ES